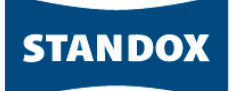

# STANDOWIN iQ

①インストール、アンインストールマニュアル

②Colour Search Manual(ベーシックマニュアル)

③環境設定

④スペクトロの使用方法

⑤個人データの作成

# ⑥Hit on Hit(簡易調色機能)

⑦メンテナンス(価格/ユーザー管理)

# 目次

| 1 | Hit c | on Hit について                        | 1 |
|---|-------|------------------------------------|---|
|   | 1.1   | Hit on Hit の設定とスケールの設定             | 1 |
|   | 1.2   | スケールの設定                            | 1 |
|   | 1.3   | 設定確認                               | 2 |
|   | 1.4   | ターゲット色からの色検索                       | 2 |
|   | 1.5   | 各値について                             | 2 |
|   | 1.6   | オリジナル配合と修正配合の比較                    | 2 |
|   | 1.7   | オリジナル配合か修正配合の選択                    | 3 |
|   | 1.8   | 配合の秤量                              | 3 |
|   | 1.9   | スケールでの秤量                           | 3 |
|   | 1.10  | パネルの作成                             | 4 |
|   | 1.11  | 作業リストの活用                           | 5 |
|   |       | 1.11.1 その他の機能                      | 6 |
|   | 1.12  | 作業リストの編集                           | 7 |
| 2 | 「秤」   | 量なしで作業を終了」(ウェブ/ライトバージョン使用の方のみ利用可能) | B |
| 3 | エク    | ステンディドシェーディング について                 | 9 |
|   | 3.1   | エクステンディドシェーディング の設定                | 9 |
|   | 3.2   | エクステンディドシェーディングの使用方法               | 9 |
|   | 3.3   | その他の機能1                            | 1 |

#### 1 Hit on Hit について

ターゲット色をスペクトロで測色し、STANDOWIN iQ にて近い色を検索し、そこから微調色する機能です。

ターゲット色の検索→配合選択→配合秤量→パネル①作成→パネル①HoH→配合秤量→パネル②作成→パネル②HoH~

#### 1.1 Hit on Hit の設定とスケールの設定

「☰」→「設定」→「検索オプション」を選択します。

| その後、「アドバンスオプション」に <mark>パス</mark>                                                   | <mark>スワード「advanced」と入力</mark> | し、スペクトロのアイコン 🔛 をクリックします。 |
|-------------------------------------------------------------------------------------|--------------------------------|--------------------------|
| Q         「Ш         Y         「           加テ         製品配合         個人データ         ツー | 7                              | アト゛ハ゛ンス オフ° ション          |
| ▲ 私のアカウント<br>ヘ <sup>*</sup> ーシック比 <sup>*</sup> 1-<br>□ ソフトウェア                       | き検索打。ション                       | スペクトロオプションダイアログの表示       |
| フルビュー                                                                               | フェクトナビゲーターを使用                  | ······ ~ 🗳               |
| 設た<br>「大配合<br>「加」 注料必要量の計算                                                          |                                |                          |
| <ul> <li>▲ 2-ザ<sup>*</sup>-</li> <li>€ 価格</li> </ul>                                |                                |                          |
| ▶ 作莱۶*1705*                                                                         |                                | 切替ボタン                    |
| ペパート*ウェア<br>検索オプション                                                                 |                                | ON(線) OFF(クレー)           |

「アドバンストビュー」から「修正前の配合選択許可」までを「ON」にします。

(「結果がよくない配合もスケール接続可能にする」はOFF推奨)「ヒットオンヒット使用」の部分が微調色の機能の部分になります。

| 検索オプ ション                                                                                                    |  |
|----------------------------------------------------------------------------------------------------|--|
| 1710トナビゲーターを使用                                                                                                    |  |
| アト* //* ンス オプ <sup>®</sup> ション<br>ス <sup>ヘ</sup> <sup>®</sup> クトロオプ <sup>®</sup> ショング <sup>®</sup> イアログ <sup>®</sup> の表示<br> |  |
| アト <sup>*</sup> , 1 <sup>*</sup> ンストヒ <sup>*</sup> ュー<br>VCIやMIなどの情報を表示します。                                                  |  |
| 結果がよくない配合もスケール接続可能にする(お勧めしません)<br>推奨しない結果がよくない配合をスケールと接続できるようにする。確認ボックスが表示されます。                                              |  |
| メタメリス、ムインデ、ックスを入へ。<br>メタメリス、ムインデ、ックスを入へ。<br>クトロ結果のスクリーンに表示する。                                                                |  |
| とサトオンヒット使用<br>ヒットオンヒットの機能を使用できるようにする。ここを一度でもオフにするとこのヒットオンヒットのパージョンには二度と戻せないためご注意ください。                                        |  |
|                                                                                                    |  |
| variantsの表示<br>Alt/variantの表示をする。                                                                                            |  |
| ノイライトシェーテ* ィンク* テ* ィファレンス<br>追加1情報の表示                                                                                        |  |
| カラー情報をトップ に表示<br>カラー情報のクブを優先して表示                                                                                             |  |
| 修正前の配合選択許可<br>配合スクリーンでオリジナル配合か修正済み配合か選択できるようにする。                                                                             |  |

特に保存の機能はないため、右上の 🏫 をクリックしホーム画面に戻ります。

#### 1.2 スケールの設定

Hit on Hit をご使用になる場合は、スケールの設定が必須です。 <mark>(注意:スケールでの秤量作業をされないと Hit on Hit の機能は使用できません。)</mark>

#### 1.3 設定確認

【実際にスケールを使用する場合(DVD/ダウンロードソフト)】 「Ξ」→「設定」→「ハードウェア」→「スケール」を選択します。 使用されている「スケールタイプ」「ポート」を選択→

「接続テスト」→Information「OK」→「適用」→ 🗥

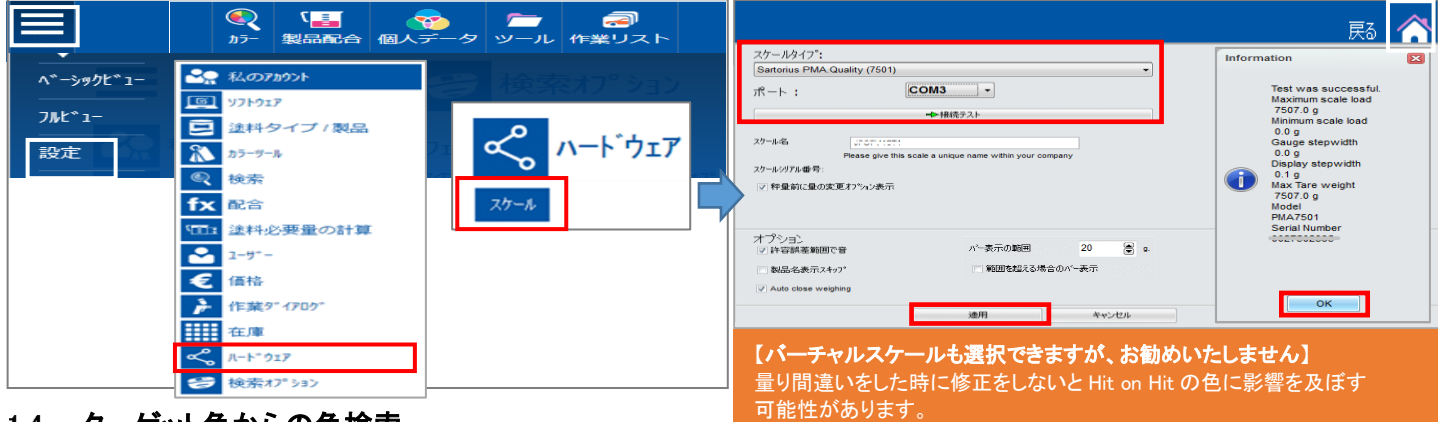

#### 1.4 ターゲット色からの色検索

ターゲット色をスペクトロで測色後、その色データを選択し、使用したい塗料タイプを選択します。 (カーメーカーや、カラーコードがわかる場合は、入力していただいた方がいい場合もあります。)

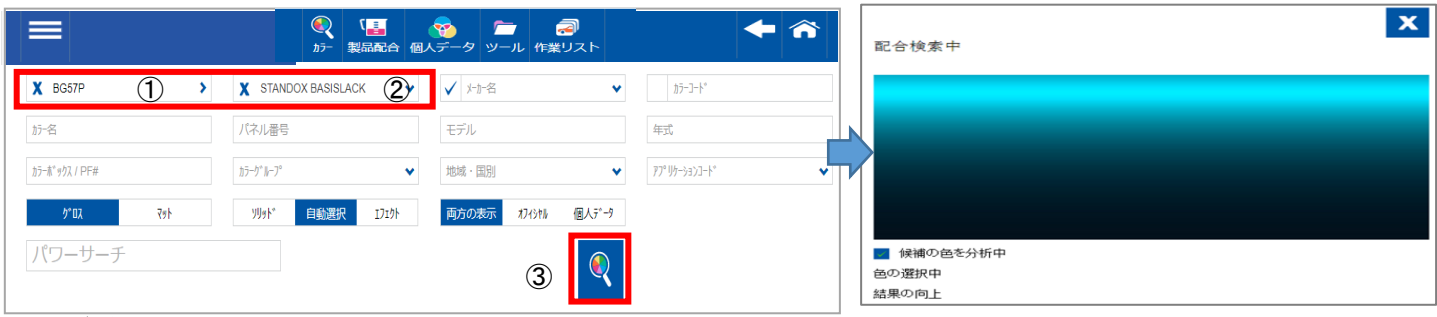

## 1.5 各値について

下記のように検索結果が表示されます。(100%を最高値とした場合で表示しています。)

- ① 【結果】 値:オリジナル配合と修正後配合の Vci値平均(大きい%ほど色があっている)
- ② 【Vci】 値:オリジナルデータの Vci(大きい%ほど色があっている)
- ③ 【修正後Vci】値:修正後の Vci(大きい%ほど色があっている)
- ④【Mi】 値:メタメリズムインデックス 光源による色差(小さい値ほど色差が小さい)

| 1 結果 | 2 vci    | ③ 修正後Vci | <b>4</b> мі | Colour value | <u>途</u> 料システム    | エフェクトナヒ*ケ* -ター |
|------|----------|----------|-------------|--------------|-------------------|----------------|
| 90.5 | % 85.4 % | 95.7 %   | 0.84        |              | STANDOX BASISLACK | L5 / E3        |
| 90.4 | % 85.5 % | 94.4 %   | 0.69        |              | STANDOX BASISLACK | L5 / E3        |
| 90.3 | % 89.9 % | 92.6 %   | 1.32        |              | STANDOX BASISLACK | L5 / E4        |
| 89.9 | % 87.4 % | 91.1 %   | 0.76        |              | STANDOX BASISLACK | L5 / E3        |
| 89.3 | % 87.8 % | 91.3 %   | 1.29        |              | STANDOX BASISLACK | L5 / E3        |

#### 1.6 オリジナル配合と修正配合の比較

「配合」のタブの部分をクリックすると、「オリジナル配合」と「修正配合」が表示されます。

一番右には、「オリジナル配合」と「修正配合」の原色の重量差が表示されます。

(「個別重量(g)」は、「オリジナル配合」の意味です。)「fx」のボタンで配合画面に進みます。

| 色味(参考) | カラー情報 配合メッセーシー (3) 配合 デー・ウ | 詳細の結果 カーフ 角度(参考) |           | fx        |  |  |  |
|--------|----------------------------|------------------|-----------|-----------|--|--|--|
| Mix    | 青洋細                        | 個別重量(g)          | 修正済みの個別配合 | 修正配合との重量差 |  |  |  |
| PE803  | BLAU                       | 215.2            | 135.0     | -80.2     |  |  |  |
| MB859  | BLAU                       | 212.8            | 319.6     | 106.8     |  |  |  |
| MB571  | TIEFSCHWARZ                | 161.3            | 153.3     | -8.0      |  |  |  |
| MB811  | SILBERDOLLAR GROB          | 133.3            | 164.8     | 31.5      |  |  |  |
| MB588  | AZURBLAU                   | 124.8            | 78.4      | -46.4     |  |  |  |
| MB812  | SILBERDOLLAR FEIN          | 51.7             | 64.0      | 12.3      |  |  |  |
| MB562  | BRILLANTBLAU               | 48.0             | 30.1      | -17.9     |  |  |  |
|        |                            |                  |           | L         |  |  |  |

「fx」をクリックすると、次の画面が表示されますので、「修正配合」か「オリジナル配合」かどちらかを選択します。 Hit on Hit の場合は、「修正後配合使用」を選択し、「OK」をクリックします。 (「オリジナル配合(修正前配合使用)」を選択した場合、微調色はされません。)

| 配合                                           | ×  |
|----------------------------------------------|----|
| <ul> <li>修正後配合使用</li> <li>修正前配合使用</li> </ul> |    |
|                                              | ок |

#### 1.8 配合の秤量

| 「修]   | 正後配合使用」と「OK」を                        | をクリックすると                                      | · · · · · · · · |          | 【「作     | ■業ダイアログ」          |             |         |   |
|-------|--------------------------------------|-----------------------------------------------|-----------------|----------|---------|-------------------|-------------|---------|---|
| 配谷    | なかる示されます。そこで                         | ミスケール」アイコ                                     | シをクリック          | 作業ダィ     |         | → 作業タイアロ          | ク使用」をON語    | 『正の場合』  |   |
| <     | P G + D HONDA   BG57P   HORIZON TURC | QUOISE   EUROPE   STANDOX BASISLACK   2019/02 | 26              | i z      | ケール     |                   |             |         | ~ |
| 原色    | 詳細 約セージ (3)                          |                                               |                 | Select m | ultiple |                   |             |         |   |
|       | FC 3 = 7(7-7' 7/7   USE LABELS       | S WITH CLP HAZARD SYMBOL "DEAD TREE"   修正デ    | -9              | 作業       | の参照     |                   |             |         |   |
| Mix   | 詳細                                   | <b></b>                                       | 續算重量(g)         | ;        | ーか名     | メ−カ−名             |             |         | ~ |
| PE803 | BLAU                                 | 135.0                                         | 135.0           | 0        | 作業id    |                   |             |         |   |
| MB859 | BLAU                                 | 319.6                                         | 454.6           | 0        | - Here  |                   |             |         |   |
| MB571 | TIEFSCHWARZ                          | 153.3                                         | 607.9           | 0        | 注文      |                   |             |         |   |
| MB811 | SILBERDOLLAR GROB                    | 164.8                                         | 772.7           | 0        | TUSI    |                   |             |         |   |
| MB588 | AZURBLAU                             | 78.4                                          | 851.1           | 0        | 1/1     |                   |             |         |   |
| MB812 | SILBERDOLLAR FEIN                    | 64.0                                          | 915.1           | <b>◎</b> | 先順位     | <b>芸</b> 演        | 宮い          | とてま高い   |   |
| MB562 | BRILLANTBLAU                         | 30.1                                          | 945.2           | 0        |         | 目煙                | le]∨,       |         |   |
|       | ••• 👔 🗈 🔒                            |                                               | 数量 1 L          | Ň        | _       |                   | 作業へ         |         |   |
| 1.9   | スケールでの秤量                             |                                               |                 | キャンセノ    | L       | <u>マノ</u> → 1作耒リノ | <い)休存へ(仮で秤) | 重1F耒ባ能) |   |

#### 注意∶スケールでの秤量作業をされないと Hit on Hit の機能は使用できません。 (ウェブとライトバージョン使用の方は、「秤量なしで作業を終了」が可能です。詳しくはP8をご覧ください。)

# 【実際にスケールを使用する場合(DVD/ダウンロードソフト)】

秤量作業画面に切り替わりましたら「CAN」になっていることを確認し、「次へ」をクリックします。

|       |  |  | [AN |     |                | ケールに缶を置き、スケールをリセットしてください。<br>Press [Continue/Enter] | (風袋 |
|-------|--|--|-----|-----|----------------|-----------------------------------------------------|-----|
| キャンセル |  |  |     | 容量: | <b>1.00</b> I. |                                                     |     |
| ×     |  |  |     |     | C              | いいえ 🧲 🥻 🔭 🔪                                         | )   |

スケールを実際接続する場合は、1 原色ずつ秤量していきます。 \*量り間違いの時は、間違えた重量を入力します。

バーチャルスケール設定の場合は、(架空のスケールで実際には秤量しておりません) すべて完了するまで「OK」をクリックします。すべて完了すると、配合の画面に戻ります。

| <ul> <li>PE803</li> <li>MB859</li> <li>MB571</li> <li>MB811</li> <li>MB588</li> <li>MB812</li> </ul> | Bi<br>Bi<br>Ti<br>Si<br>Az | LAU<br>LAU<br>EF SCHWARZ<br>ILBERDOLLAR GROB<br>ZURBLAU<br>ILBERDOLLAR FEIN |     | 135.0<br>319.6<br>153.3<br>164.8<br>78.4<br>64.0 | 135.0<br>319.6<br>153.3<br>164.8<br>78.4<br>64.0 |
|----------------------------------------------------------------------------------------------------|----------------------------|-----------------------------------------------------------------------------|-----|--------------------------------------------------|--------------------------------------------------|
| 製品                                                                                                   |                            | 製                                                                           | 品詳細 | (Set)                                            | (Act)                                            |
| MB562                                                                                                |                            | BRILLANTBLAU                                                                | J   | 30.1                                             | 0.0                                              |
|                                                                                                    | 製。<br>「<br>この製<br>「<br>OK  | 品コート <sup>*</sup><br>18562<br>!品の重量<br>中止                                   |     | . 3                                              | £量比 □ 積算重量                                       |

#### 修正した配合を秤量した塗料でパネルを作成し、スペクトロでパネルの色を読み込みます。 その後、「カラー」→「測色」よりスプレーをしたパネルを選択します。

| 測色              | 塗料システム 🗸          | ✓ X-加-名 | カラーコート~        |
|-----------------|-------------------|---------|----------------|
| カラー名            | パネル番号             | モデル     | 年式             |
| カラー木 ックス / PF#  | カラーク〝ルーフ゜         | 地域・国別 🖌 | 77° IJケーションコード |
| ソリッド 自動選択 エフェクト | 両方の表示 わイシヤル 個人データ |         |                |
| パワーサーチ          |                   |         |                |

ー番右にある、3 重丸印をクリックします。(メタリックを読んでいたのに別のソリッドなどをクリックすると、先には進めませんので、正しい読み込みデータを選択してください。)

| 25 | -2010/01/15-10:55 | 2010/01/15 10:51 | BG57P | Spectro_++75050- | 0 |  |
|----|-------------------|------------------|-------|------------------|---|--|
|    |                   |                  |       |                  |   |  |

次の画面で、右端にある「Actions」/作業の修正」 ▶ をクリックします。

「Hit number」は、Hit on Hit のパネルの通し番号です。新しく作成された「Hit number」を選択します。

\* 作成パネルの結果が悪い場合、「作業の修正」 >> が表示されず先に進める事が出来ません。ご注意願います。

|     |             |         |            |                  |      | <u> </u> | ェフェクト      |
|-----|-------------|---------|------------|------------------|------|----------|------------|
| カラー | Match value | 結果      | Hit number | 作業日時             | 作業id | 作業の参照 A  | ctions     |
|     |             | 100.0 % | 0          | 2010/02/20 45:10 |      | 情報       | i ▶ ジョブの修正 |

#### 右端にある「Actions」/「i(情報)」をクリックすると「作業情報」や「フォーミュラ情報」を確認出来ます。

| Information                           |                          | × Information  |                                   | ×             |
|---------------------------------------|--------------------------|----------------|-----------------------------------|---------------|
| 作業情報<br>フォーミュラ情報<br>Match value<br>結果 | Match<br>100.0 %         | TE 36 THE SEC. | レオー ニューアロ FR<br>まだらの<br>詳細        | 個別重量(g)       |
| Hit number<br>作業の日にち<br>作業時間          | 0<br>2010/00/20<br>15:12 | M8859<br>M8571 | BLAU<br>TIEFSCHWARZ               | 319.6         |
| 17-薬ia<br>作業の参照<br>メーカー名<br>コート*      | HONDA                    | MB811<br>MB588 | SILBERDOLLAR GROB                 | 164.8<br>78.4 |
| Variant<br>詳細<br>パネル <del>新号</del>    | HORIZON TURQUOISE        | MB812<br>MB562 | SILBERDOLLAR FEIN<br>BRILLANTBLAU | 64.0<br>30.1  |
| 達料システム                                | BASIS                    |                |                                   | 945.2 L       |

「配合」のタブをクリックすると、「オリジナル配合(個別重量)」と「修正済みの個別配合」がでてきます。これで をクリックして、1.8 の説明項目と同じようにスケール機能を使用して、パネルを作成します。 \*バーチャルスケールを選択されている場合も、必ずスケール機能を使用するようにしてください。 スケール機能を使用しないと Hit on Hit 機能は使用できません。

| 色味〈参考〉 | カラー情報 配合メッセーシ (3) 配合 データ詳細の結果 | ♪-プ 角度(参考) |           | fx        |
|--------|-------------------------------|------------|-----------|-----------|
| Mix    | <b>青羊糸田</b>                   | 個別重量(g)    | 修正済みの個別配合 | 修正配合との重量差 |
| PE803  | BLAU                          | 215.2      | 135.0     | -80.2     |
| MB859  | BLAU                          | 212.8      | 319.6     | 106.8     |
| MB571  | TIEFSCHWARZ                   | 161.3      | 153.3     | -8.0      |
| MB811  | SILBERDOLLAR GROB             | 133.3      | 164.8     | 31.5      |
| MB588  | AZURBLAU                      | 124.8      | 78.4      | -46.4     |
| MB812  | SILBERDOLLAR FEIN             | 51.7       | 64.0      | 12.3      |
| MB562  | BRILLANTBLAU                  | 48.0       | 30.1      | -17.9     |

この微調色作業は、修正配合(修正済みの個別配合)が出なくなった時点で終了です。 これがこのソフトを使用した、微調色の最終配合になります。

この作業を修正配合が出なくなるまで繰り返すことが可能ですが3回ぐらいで選択することをお勧めします。

| 色味〈参考〉 か | ラー情報 配合メッセーシ゛(2 | ) 配合 データ詳細の | の結果 カープ | 角度(参考) | fx      |
|----------|-----------------|-------------|---------|--------|---------|
| Mix      | 吉羊糸田            |             |         |        | 翻別重量(g) |
| PE803    | BLAU            |             |         |        | 135.0   |
| MB859    | BLAU            |             |         |        | 319.6   |
| MB571    | TIEFSCHWAR      | z           |         |        | 153.3   |
| MB811    | SILBERDOLL      | AR GROB     |         |        | 164.8   |
| MB588    | AZURBLAU        |             |         |        | 78.4    |
| MB812    | SILBERDOLL      | AR FEIN     |         |        | 64.0    |
| MB562    | BRILLANTBLA     | AU          |         |        | 30.1    |

#### 1.11 作業リストの活用

複数のターゲットカラーで Hit on Hit をしたい場合は、「作業リスト」の活用をお勧めいたします。

「作業リスト」画面左下の「Customize columns」ボタンを選択すると、カラーコードやカラー名などの表示項目を設定する ことができます。(こちらの項目は、自動表示となりますので編集ができません。)

|    |                                   |          |            |                  | <b>€</b><br>117- <sup>‡</sup> | <b>〔三〕                                     </b> | ・タッール 作業       | <b>බ</b><br>!リスト |          | <b>+</b> |
|----|-----------------------------------|----------|------------|------------------|-------------------------------|-------------------------------------------------|----------------|------------------|----------|----------|
| 容量 |                                   | 作業の参照    | 作業ID       | 塗料システム           | パネル参照                         | バリアント <mark>ALT/</mark> 色変化                     | メーカー名          | カヲーコード           | カラー名     | コートコート   |
| □優 | 先順位:普)                            | <u>آ</u> |            |                  |                               |                                                 |                |                  |          |          |
|    |                                   |          |            |                  |                               |                                                 |                |                  |          |          |
|    | 1.00                              |          |            | STANDOBLUE       |                               |                                                 | INT.COL.:BRAND | JAGUAR           | GREEN F3 | 2ST      |
|    | 1.00                              |          |            | STANDOX          | 0909149                       |                                                 | ΤΟΥΟΤΑ         | 3T5              | INFRARED | BC2      |
|    | データのリフレッシュ完了 2021/10/2017 0.11:00 |          |            |                  |                               |                                                 |                |                  |          |          |
|    | <u>R</u> efresh list              | 詳細表示     | ジョブの削除 🛛 🖸 | ustomize columns |                               |                                                 |                |                  |          | ソヨノの計量   |

まずは「Ξ」→「設定」→「作業ダイアログ」で、下記のように「作業ダイアログ使用」を「ON」にします。

DVD/ダウンロードソフトと同期している方は、ウェブで設定の変更をして、DVD/ダウンロードソフトに反映させてください。

# (DVD/ダウンロードソフト「Ξ」→「設定」→「私のアカウント」→「登録」で「アップデートのチェック」をクリック)

| ▶ 作業ダイアログ                                                      |       |
|----------------------------------------------------------------|-------|
| 作業ダイアログ使用<br>スケールと運動して使用します。スケールを使用する場合、レポートなどに使用できる情報を入力できます。 | ON(緑) |
| リピート使用<br>同じジョブを繰り返してスケールに送ることができます。何度も同じ配合を秤星する場合に便利です。       |       |
| 作業参照の使用<br>ここをONにすると、ジョブ参照を入れないとスケールが使用できません。                  |       |

基本操作は、前項で説明している 1.4~1.10 と同様になりますが、「作業ダイアログ」を「ON」にすると、スケールの作業の順番の 変更ができます。通常通り「カラー検索」の「測色」で、ターゲットの色を選択して、Hit on Hit を始めます。

| スベクトロの選択         | Spectro_1170000         | ~     | 测色名                  |               |   | 配合検索中          |
|------------------|-------------------------|-------|----------------------|---------------|---|----------------|
| 测色日              | 2010/02/10 - 2010/01/10 | t     | Import Date 2010/01/ | 15 2010/02/10 | t |                |
|                  |                         |       | 4                    | ) 12          |   |                |
| # Import Date    | ♡ 測色日 ✔                 | 測色名   | スペックロの名前             | メーカー名 コード HoH |   |                |
| 25 -2010/01/10-1 | 2010/01/15 10:51        | BG57P | Spectro_++70000      | 0             |   | ■ 候補の色を分析中     |
| 24 2010/01/10 :  | 2010/01/10 10:10        | B613M | Spectro_::70000      | 0             |   | 色の選択中<br>結果の向上 |

#### 検索結果よりデータを選択して、「fx」をクリックし「修正後配合使用」と「OK」をクリックします。

| 約古     | 果             | Vci    | 修正後Vci          | мі       | Colour value                                 | 途料システム            |        | エフェクトナヒ*ケ*ーター    |
|--------|---------------|--------|-----------------|----------|----------------------------------------------|-------------------|--------|------------------|
| 90     | 0.5 %         | 85.4 % | 95.7 %          | 0.84     |                                              | STANDOX BASISLACK |        | L5 / E3          |
| 90     | 0.4 %         | 85.5 % | 94.4 %          | 0.69     |                                              | STANDOX BASISLACK | 1      | L5 / E3          |
| 90     | 0.3 %         | 89.9 % | 92.6 %          | 1.32     | 配合                                           | X ACK             |        | L5 / E4          |
| 89     | 9.9 %         | 87.4 % | 91.1 %          | 0.76     |                                              | ACK               |        | L5 / E3          |
| 89     | 9.3 %         | 87.8 % | 91.3 %          | 1.29     |                                              | ACK               |        | L5 / E3          |
| 色味(参考) | カラー情報         | 配合为t   | ?-ジ(3) 配合       | データ詳細の結: | <ul> <li>修止後配合使用</li> <li>修止削配合使用</li> </ul> |                   |        | f                |
| メーカー名  | ⊐- <b>⊦</b> * | カラー    | 名               |          |                                              |                   | 国名     | Application list |
| HONDA  | BG57P         | HOP    | RIZON TURQUOISE | , e      |                                              | ок                | EUROPE | 外装色のみ            |
| HONDA  | BG57P         | нтс    | 2 寶石藍           |          |                                              |                   | EUROPE | 外装色のみ            |
| HONDA  | BG57P         | NOF    | TH SHORE BLUE   |          | 844735                                       |                   | EUROPE | 外装色のみ            |

#### 「スケールへ」をクリックします。

| <     | HONDA   BG57P   HORIZON   | I TURQUOISE   EUROPE   STANDOX BASISLACK   2019/02/26 | i        | 作業ダイアログ         |           |               |          |
|-------|---------------------------|-------------------------------------------------------|----------|-----------------|-----------|---------------|----------|
| _     |                           |                                                       |          | スケール            |           | RELITURIUM    | ~        |
| 原色 詳註 | 置 わたつ"(3)                 |                                                       |          | Select multiple |           |               |          |
|       | FC 3 = 7+9-7' 5y7   USE L | ABELS WITH CLP HAZARD SYMBOL "DEAD TREE"   修正データ      |          | 作業の参照           |           |               |          |
| Mix   | 18:8                      | <b>氣冷重量(g)</b>                                        | 積算重量(g)  | メーカー名           | メーカー名     |               | ~        |
| PE803 | BLAU                      | 135.0                                                 | 135.0    | 作業id            |           |               |          |
| MB859 | BLAU                      | 319.6                                                 | 454.6    | 注文              |           |               |          |
| MB571 | TIEFSCHWARZ               | 153.3                                                 | 607.9    | אנאב            |           |               |          |
| MB811 | SILBERDOLLAR GROB         | 164.8                                                 | 772.7    | 值失顺位            | 36.72     |               |          |
| MB588 | AZURBLAU                  | 78.4                                                  | 851.1    | DE CONTE        | 百进        | rmg()         | こしも良い    |
| MB812 | SILBERDOLLAR FEIN         | 64.0                                                  | 915.1    | -               | 入力必須項日けあい | 」ませんが「作業id ul | ±        |
| MB562 | BRILLANTBLAU              | 30.1                                                  | 945.2 🔕  |                 | 天日空云答珊士ZL | ほしって          |          |
|       | 10 B                      |                                                       | 贫量 1 L ✔ |                 | 野安寺で官理りると | 1史利で9         | <u> </u> |

「作業ダイアログ」のボックスが開きます。

📃 をクリックします。そのままスケールの接続画面に進むことができます。

【すぐにスケールを使用しない場合(DVD/ダウンロードソフト)】

🧊 をクリックすると「作業リスト」へ一旦保存ができます。

保存したジョブを見る場合は、項目の「作業リスト」をクリックします。

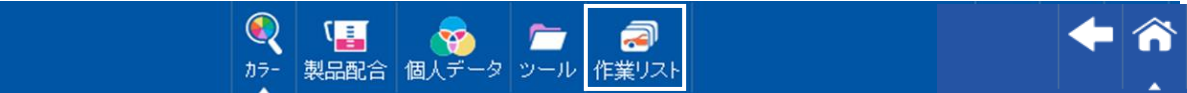

ジョブを保存した直後は、ジョブがリストに反映していない場合があり、その際は左下の「Refresh list」をクリックします。 秤量したいジョブをクリックして、右下の「ジョブの計量」をクリックし秤量画面が表示されます。

| 容:<br>□ 優先順位:普通<br>□<br>1.0 | 量     作業の参照     作業ID :       通                  | コメント 登録番号 塗料システム Pa                                                                                                    | ①Refresh list :最新情報に更新<br>②詳細表示 :詳細表示or非表示<br>③ジョブの削除 :作業リストの削除<br>④Customize columns : 作業リスト項目の設定 |
|-----------------------------|-------------------------------------------------|----------------------------------------------------------------------------------------------------|----------------------------------------------------------------------------------------------------|
| 1<br><u>R</u> efresh list   | 2         3           詳細表示         シネョブ0剤除      | ④ データがりフレックム完了 こここれのロッパ 0.111.00     ⊆ustomize columns                                                                        | · · · · · · · · · · · · · · · · · · ·                                                              |
| メーカー名<br>カラー・名<br>述ギキトシステム  | HONDA<br>HORIZON TURQUOISE<br>STANDOX BASISLACK | MB859 BLAU<br>MB511 TIEFSCHWARZ<br>MB511 SILBERDOLLAR GROB<br>MB586 AZURBLAU<br>MB512 SILBERDOLLAR FEIN<br>MB562 BRILLANTBLAU | Enter new volume                                                                                   |
| Variant                     |                                                 |                                                                                                    |                                                                                                    |

このように作業リストを活用いただくことによって、スケール作業の順番の変更や作業手順の変更 (すぐに秤量したくない/後でまとめて秤量したい場合)なども可能になります。

### 1.11.1 その他の機能

作業ダイアログにて分割登録することができます。

「作業ダイアログ」にて「Select multiple」を「ON(緑)」にします。「作業の参照」へ入力し「+」をクリックします。(複数登録可能) 分割したい重量を入力します。(トータルが総重量になるよう設定)

| 作業ダイアログ         |                |          | x          | 作業ダイアログ         | 【例】総重量 1Lを 3 🛙 | 司分 | 割する   | (0.3L/0.2  | L/0.5L) |
|-----------------|----------------|----------|------------|-----------------|----------------|----|-------|------------|---------|
| スケール            |                | TODITULU | ~          | スケール            |                |    | :     |            | *       |
| Select multiple |                |          | Percentage | Select multiple |                |    |       | Percentage |         |
| 作業の参照           |                |          | +          | 作業の参照           |                |    |       |            | +       |
| Available       | 1.000 L (100%) |          |            |                 | TEST1          | L  | 0.300 |            | Ŵ       |
| 作業id            |                |          |            |                 | TEST2          | L  | 0.200 |            | Ŵ       |
| 注文              |                |          |            |                 | TEST3          | L  | 0.500 |            | Ŵ       |
| אכאב            |                |          |            | Available       | 0.000 L (0%)   |    |       |            |         |
| 優先順位            | 普通             | 高い       | とても高い      | 作業id            | DAIHATSU/Y07   |    |       |            |         |
|                 |                |          |            | 注文              |                |    |       |            |         |
| X               |                |          |            | אנאב            |                |    |       |            | li li   |
| _               |                |          |            | 優先順位            | 普通             | 高い |       | とても高い      | ١       |
|                 |                |          |            | Ī               | →直接秤量作業へ       |    |       |            |         |
|                 |                |          |            | X               | →「作業リスト」保存へ(後で | 秤量 | 作業可能  | E)         | , 1     |

「「(直接秤量)か「」 (作業リスト保存)をクリックします。

#### 「作業の履歴」から検索すると、カラーチップとリストが表示されます。こちらから配合の確認や印刷ができます。

|              | ۵<br>مجر | 「 書  参  製品配合 個人データ | ▶ 500 000 000 000 000 000 000 000 000 00 | ۲°キ۱X)       |         |               |      |           |         |
|--------------|----------|--------------------|------------------------------------------|--------------|---------|---------------|------|-----------|---------|
| ✔ メーカー名      | ★ カラーコー  | Ь.«                | カラー名                                     |              | バネル番号   |               |      |           |         |
| 作業id         | 作業の      | 3月14日(1914年)       | ミキサー                                     |              | 作業の日にち  |               | 餔    |           |         |
| ★ 全表示        | ❤ ソリッド   | 自動選択 エフェクト         |                                          |              |         |               |      | tx →      | 配合画面へ   |
| ·            |          |                    |                                          |              |         |               | Q    | ₿→        | 印刷へ     |
| チッフ゜ ヾ作業の日にち | ♡作業の参照   | ♡ミキサー ♡作業id        | ♡⊁-カ-名                                   | ♡カラ-名        | ♡カラーコード | タイプ           | łcke | <br>◎計量状況 | Actions |
| 2021/00/00   | TEST3    | DAIHATS            | U DAIHATSU                               | SUNFLOWER YE | Y07     | ሃሀット          |      | NOK (A)   | fx 🖶    |
| 2024/00/00   | TEST1    | DAIHATS            | U DAIHATSU                               | SUNFLOWER YE | Y07     | ሃሀቃՒʹ         |      | NOK (A)   | fx 🖶    |
| 2021/06/00   | TEST2    | DAIHATS            | U DAIHATSU                               | SUNFLOWER YE | Y07     | <u>y</u> ŋŋՒ՞ |      | NOK (A)   | fx 🔒    |

#### 1.12 作業リストの編集

#### 「Ξ」→「設定」→「作業ダイアログ」「作業の編集」にて作業リストのジョブ編集が可能です。

| 2-#*-              |         | f | 乍業の参照   |   |        |       |     | 日付                    |            |     |            |
|--------------------|---------|---|---------|---|--------|-------|-----|-----------------------|------------|-----|------------|
| 全表示                |         | • | 作業の参    | 照 |        |       |     | 2010/01/27 2010/02/20 |            |     | 曲          |
| メーカー名              |         | f | 乍業id    |   |        |       |     | アインポート                |            |     | $\bigcirc$ |
| 全表示                |         | • | 作業id    |   |        |       |     | ⑦エクスポート               | -          |     | $\sim$     |
|                    |         |   |         |   |        |       |     | ⑦削除                   | T          | ④   | ়          |
| 1                  |         |   |         |   | 2      | 3     | 4   | )                     | <b>◆</b> ∃ | 5   | W          |
| ▲作業日時              | ♡ メ-カ-名 |   | ♡ユ-ザ* - |   | ▽作業の参照 | ♡作業id | עאב | ٢                     |            | 容量  |            |
| 2013/02/28, 10:08- | HONDA   |   |         |   |        | 001   |     |                       |            | 0.0 |            |
| 2010/02/20, 10.14  | HONDA   |   |         |   | BG57P  | 001   |     |                       |            | 0.0 |            |

●「インポート」「エクスポート」「削除」する際にチェックボックスへ☑をします。(全選択or個別選択)① →個別選択・・左端のチェックボックスへ☑をします。

| ●「作業の参照」「作業 id」「コメント」編集が可能です。②③④ |
|----------------------------------|
| →カーソルを合わせると編集ができます。              |

- ●「容量」の変更はできません。⑤
  - →容量の変更は、「作業リスト」からジョブの秤量画面にて 編集ができます。

| Preview of formula to be w | eighed            |       |                   |                  |
|----------------------------|-------------------|-------|-------------------|------------------|
|                            |                   | 原色    | ≣¥\$8             | A                |
|                            |                   | PE803 | BLAU              | 1 1              |
| <i>x</i> 加-名               | HONDA             | MB859 | BLAU              |                  |
|                            |                   | MB571 | TIEFSCHWARZ       |                  |
| 15S                        | HORIZON TURQUOISE | MB811 | SILBERDOLLAR GROB |                  |
|                            |                   | MB588 | AZURBLAU          |                  |
| 00001-021                  |                   | MB812 | SILBERDOLLAR FEIN | Enter new volume |
| · 2017/274                 | STANDUX BASISLAUK | MB562 | BRILLANTBLAU      | Enter new volume |
| ハリアントalt/色変化               |                   |       |                   | ок               |
| Connecting to gueue t      | o verify the job  |       |                   |                  |
|                            |                   |       |                   |                  |

ウェブやライトバージョン使用されている方への機能です。(DVD/ダウンロードソフト/同期使用の方は使用できません) 実際にスケールを使用せずに秤量作業を完了したことにするものです。

「Ξ」→「設定」→「作業ダイアログ」の「秤量なしで作業を終了」が「ON」になっていることを確認します。

「秤量なしで作業を終了」は24時間後に自動的にOFFになります。継続的に使用したい場合は「秤量なしで作業を終了を続ける」 も「ON」にします。

(ご注意:実際にスケールを接続する場合は、この機能をOFFにしてください。)

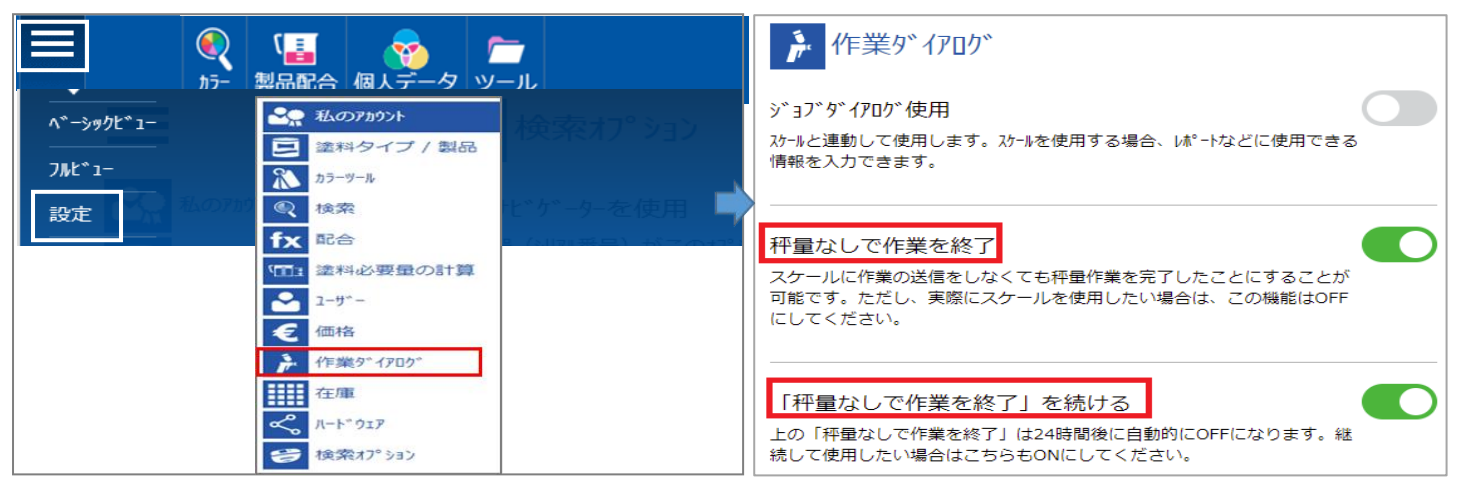

カラー検索より配合が表示され「スケール」アイコンをクリックします。

#### 【作業ダイアログ/OFF設定の場合】

|          |                                           |                              |         | <ul> <li>         画面に秤量作業中の表示が消え、画面右下に「</li></ul> |
|----------|-------------------------------------------|------------------------------|---------|---------------------------------------------------|
| 原色 詳細    | $k_2 t^{\omega_2 j'}$ (3)                 |                              |         |                                                   |
|          | FC 3 = 7+9-7 % USE LABELS WITH CLP HAZARI | ) SYMBOL "DEAD TREE"   修正データ |         | x                                                 |
| Mx       | 118                                       | 截附重量(g)                      | 積算重量(g) | E Sunt                                            |
| PE803    | BLAU                                      | 135.0                        | 135.0   |                                                   |
| M8859    | BLAU                                      | 319.6                        | 454.6   |                                                   |
| MB671    | TIEFSCHWARZ                               | 163.3                        | 607.9   |                                                   |
| MB811    | SILBERDOLLAR GROB                         | 164.8                        | 772.7   |                                                   |
| MB588    | AZURBLAU                                  | 78.4                         | 851.1   |                                                   |
| MB812    | SILBERDOLLAR FEIN                         | 64.0                         | 915.1   | ✔ 作業が作成されました。                                     |
| MB562    | BRILLANTBLAU                              | 30.1                         | 945.2   |                                                   |
| <b>a</b> | 1 1 <b>1 1 1</b>                          | <b>於</b> 数量                  | 1 L 🗸   |                                                   |
| 【作       | 業ダイアログ/ON設定の:                             | 場合】                          |         | 必要事項入力後、右下の 🔽 「作業終了」をクリックすると                      |

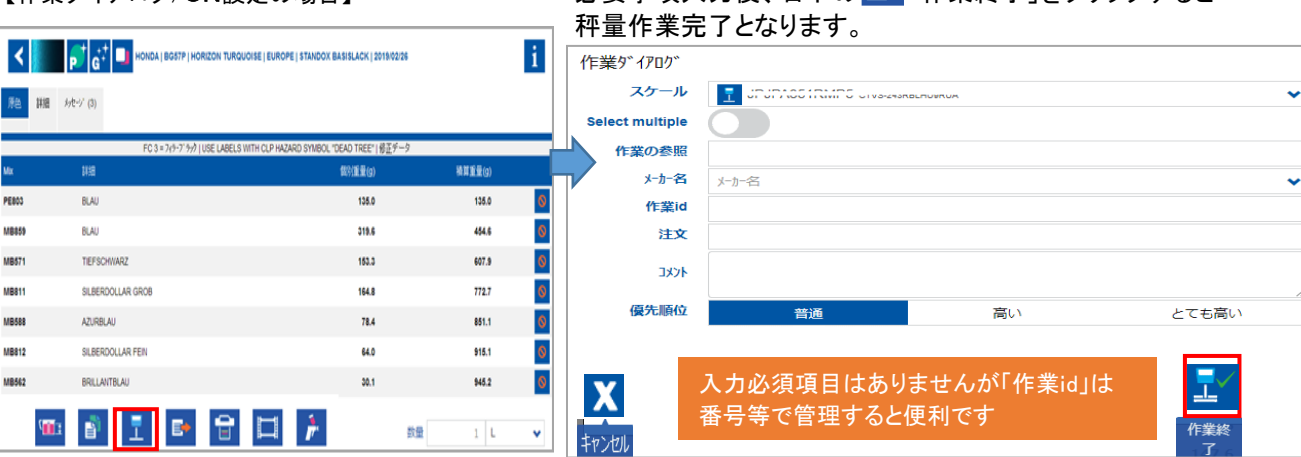

「秤量なしで作業を終了」設定にて使用する場合は、通常の DVD/ダウンロードソフトでのご使用の場合と基本的な手順は同じです。マニュアル 1.4-1.7、1.10 を参考にしてください。

## 3 エクステンディドシェーディング について

基本的に Hit on Hit と同じです。ターゲット色をスペクトロで測色し、STANDOWIN iQ にて近い色を検索し、そこから微調色する 機能です。Hit on Hit とは画面のデザインが異なります。

ご注意:3 コート / つや消し / カラークリヤーは、ご利用できません。

# 3.1 エクステンディドシェーディング の設定

ご注意:一度旧タイプの Hit on Hit からエクステンディドシェーディングに変更した場合は、元には戻りません。

「☰」→「設定」→「検索オプション」を選択します。

その後、「アドバンスオプション」に<mark>パスワード「advanced」と入力</mark>し、スペクトロのアイコン <sup>22</sup>をクリックします。

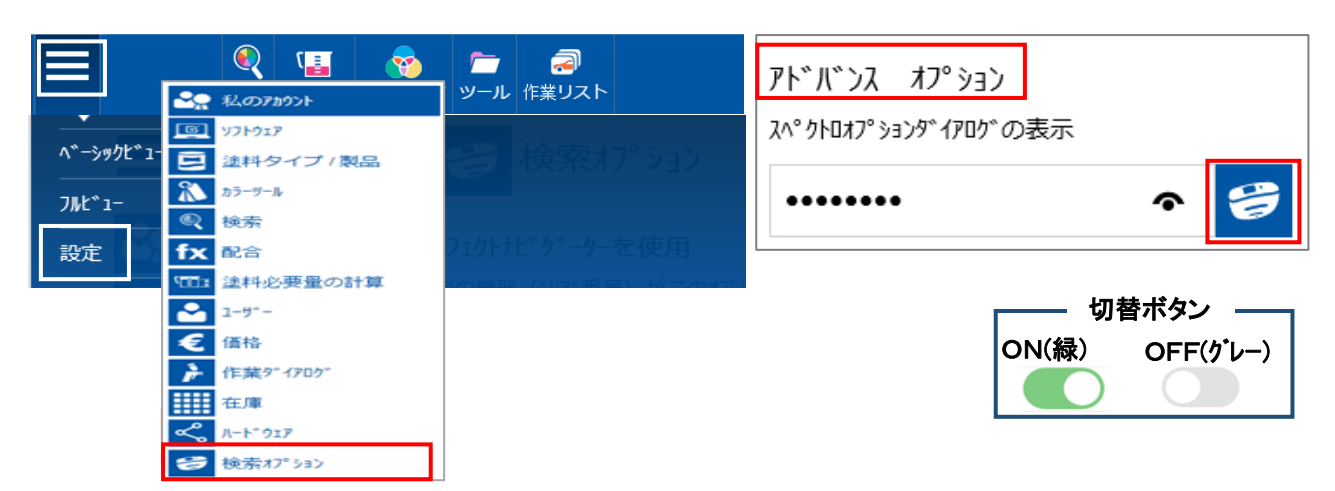

「ヒットオンヒット使用」を「OFF」にして、一度 STANDOWIN iQ をログオフして、再度ログオンします。

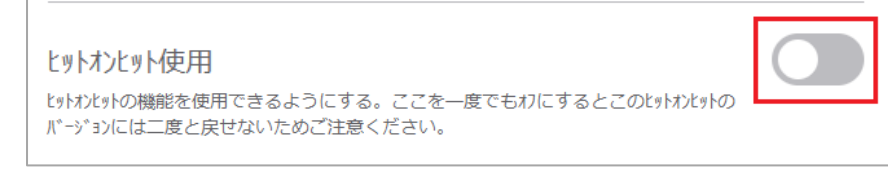

もう一度ログインして「ヒットオンヒット使用」を「ON」にします。右上の 🏠 をクリックします。 その後、再度「検索オプション」のページを開くと、「ヒットオンヒット使用」から「エクステンディドシェーディングに変更」に変更されて います。

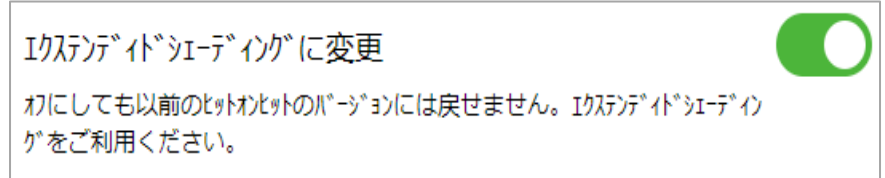

# 3.2 エクステンディドシェーディングの使用方法

ターゲット色をスペクトロで測色します。 「スペクトロ」→「検索」をクリックし測色データを選択します。

|         |                 | かラー スパックトロ 製品   | <ul> <li>              ・             ・</li></ul> | <b>ニ</b><br>ツール |       |
|---------|-----------------|-----------------|--------------------------------------------------|-----------------|-------|
| 測色      |                 | 検索              |                                                  |                 |       |
| አላ° / ኮ | の選択             | ፤ታአምንም ኅኑ እ     | ·エーデ <sup>、</sup> インク <sup>、</sup>               | 2               |       |
| #       | Import Date 🔍   | 測色日 🗸           | 測色名                                              | スペクトロの名前        | メーカー名 |
| 1199    | 2021/05/12 5.10 | 2021/05/10 6.00 | Sample #1199                                     | RTC             |       |
| 1198    | 2021/05/12 5.17 | 2021/04/14 2:40 | Sample #1198                                     | RTC             |       |
| 1197    | 2021/05/12 5.15 | 2021/01/11 0.25 | Sample #1197                                     | RTC             |       |

#### 使用したい塗料タイプを選択し検索します。

(カーメーカーや、カラーコードがわかる場合は、入力していただいた方がいい場合もあります。)

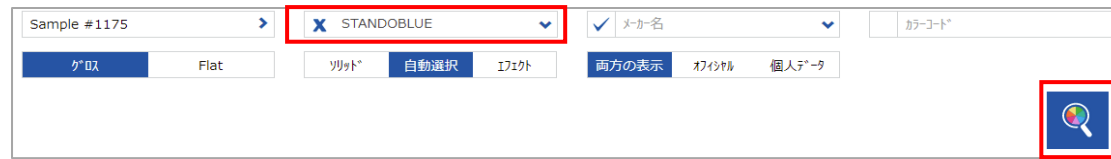

#### 検索結果が表示されます。データを選択し「fx」をクリックします。

「fx」をクリックすると、次の画面が表示されますので、「修正後配合使用」を選択し、「OK」をクリックします。 (「オリジナル配合(修正前配合使用)」を選択した場合、微調色はされません。)

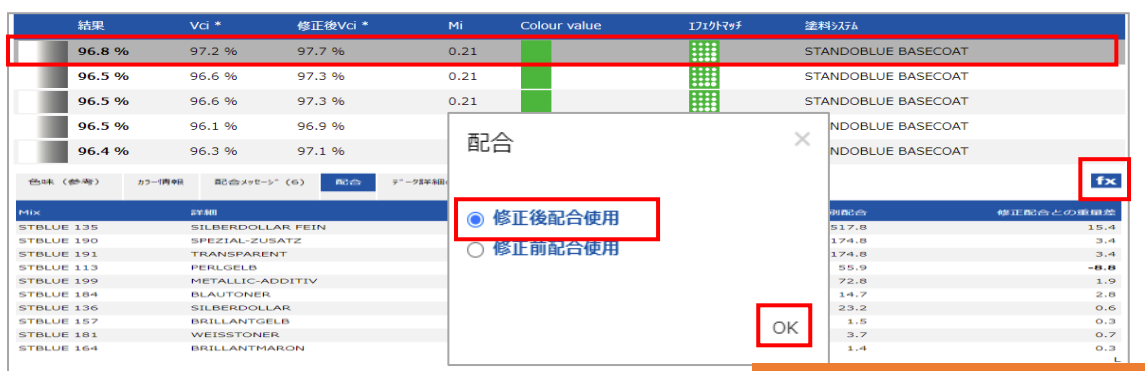

#### 「作業ダイアログ」 「スケールへ」をクリックし秤量します。 →「作業ダイアログ使用」をON設定の場合】 原色 詳細 メタセージ(6) 作業ダ スケール × PG II | CUSTOMER/SERVICE FORMULA - PLEASE CHECK | FC 2 = GREY OR LIGHT GREY FILLER | + 20% STANDOBLUE VISCOSITY ADJUSTER | USE DEALER LABEL STBLUE-A | 修正データ Select multiple 讕細 別重量(q) 青算重量(q) 作業の参照 STBLUE 135 SILBERDOLLAR FEIN 517.8 517.8 メーカー名 メーカー名 ~ STBLUE 190 174.8 SPEZIAL-ZUSATZ 692.6 STBLUE 191 TRANSPARENT 174.8 867.4 作堂id STBLUE 113 DEDLICELR 55.9 923.3 注文 STBLUE 199 METALLIC-ADDITIV 72.8 996.1 אלאב STBLUE 184 BLAUTONER 14.7 1010.8 STBLUE 136 SILBERDOLLAR 23.2 1034.0 優先順位 普通 高い とても高い STBLUE 157 BRILLANTGELB 1.5 1035.5 STBLUE 181 WEISSTONER 1039.2 3.7 →直接秤量作業へ STRUUE 164 1.4 1040.6 <u>-</u> 🗈 🖯 🛱 T 💷 🔊 →「作業リスト」保存へ(後で秤量作業可能) 教団

#### 「作業ダイアログ」について

「作業の参照」・・「作業名」を入力しておくと検索しやすくなります。その場合、一連の「作業名」は同じ名前にする必要があります。 「コメント」・・・・・「何ヒット目」か入力しておくと後で検索しやすくなります。

他に「カラーコード」や「管理番号」なども追加しておくと更に見やすくなります。

修正した配合を秤量した塗料でパネル作成し、スペクトロでパネルの色を読み込みます。

その後、「スペクトロ」→「エクステンディドシェーディング」をクリックします。

「メーカー名」「カラーコード」等を設定している場合は、入力します。(推奨)何も設定がない場合は、そのまま検索をします。 先程、読み込みしたデータをクリックします。

|                             | 27-    | <b>で</b><br>スへ <sup>®</sup> クトロ | 〔 <mark>三</mark><br>製品配合 | 10人データ             | ר-ש ק     | 6    |      |        |
|-----------------------------|--------|---------------------------------|--------------------------|--------------------|-----------|------|------|--------|
| 測色                          |        | 検索                              |                          |                    |           |      |      |        |
| 2A" 7NDO22EBR               | 全不可    | エクステンテ゛                         | `1 <b>┝</b> *シェ−テ*1      | <b>ング</b> *        |           | 13   |      |        |
| <ul> <li>✓ メーカー名</li> </ul> | ✓ カラ-3 | - <b>h</b> *                    | 15-                      | -名                 |           | パネル番 | 导    |        |
| 作業id                        | 作業     | の参照                             | 24                       | y—                 |           | 作業の日 | にち   | 曲      |
| X 全表示                       | ✓      | 自動選択                            | 17291                    |                    |           |      |      |        |
| チップ ヾ作業の日にち ♡作              | 業の参照   | ♥ミキサー ♥作詩                       | ắid ♡ メーカー名              | ♥カ <del>ラ-</del> 名 | ₩ カラ-]- * | タイプ  | 4KKC | ♡計量状況  |
| 0001/05/25                  |        |                                 | AUDI                     | EISSILBER          | LX7W      | 1717 |      | OK (P) |

#### エクステンディドシェーディングの画面が表示されます。ここで 🔁 をクリックします。 2 回目を秤量しスプレーをしたパネルの測色データをクリックします。 (一度選択したものは間違い防止のため、エクステンディドシェーディングのリストからは削除されます。)

選択した測色データが表示されます。

| Iクステンテ、イト、シェーナ、 | * インク*               |                                   | x |      |      |              |     |
|-----------------|----------------------|-----------------------------------|---|------|------|--------------|-----|
|                 |                      |                                   |   | 1177 | <br> | Sample #1177 | RTC |
| 0               | この作業に関するテストパネルを測色する。 | ОК (№ -719ŀ)<br>С/0/2021 11:11 АМ | ê | 1176 | <br> | Sample #1176 | RTC |

#### ≪便利機能≫

結果タブの「色味(参考)」をクリックしますと色味イメージを目で参考ですが確認できます。

「ブレンド」→「Gap」を選択し「●」を右側に移動しますと、中央に黒ラインが入り右側と左側の色味イメージがわかりやすく 確認することもできます。

#### 「fx」をクリックし配合画面に移動しスケールにて秤量します。

| 色味(参考) | カラー「青報 | 配合メッセージ (6) | 配合         | データ詳細の結果 | カ−フ°  | 角度(参考)       | fx        | 色味 (参考)    | カラー情報 | 配合対セ-ジ(6)        | そう データ詳細の結果 | カーブ 角度(i | 参考)         | fx        |
|--------|--------|-------------|------------|----------|-------|--------------|-----------|------------|-------|------------------|-------------|----------|-------------|-----------|
| フレーク   | None   | 7°V3        | <b>۴</b> * | Gap      | Corre | ection 0 Con | rection 1 | Mix        | ŝ     | 細                |             | 個別重量(g   | ) 修正済みの個別配合 | 修正配合との重量差 |
| 10     | ターケッット | Gap 🔵       |            |          |       | Correction 1 |           | STBLUE 135 | s     | ILBERDOLLAR FEIN |             | 517.0    | 3 584.4     | 66.6      |
|        |        |             |            |          |       |              |           | STBLUE 190 | s     | PEZIAL-ZUSATZ    |             | 174.0    | 172.8       | -2.0      |
|        |        |             |            |          |       |              |           | STBLUE 191 | т     | RANSPARENT       |             | 174.8    | 172.8       | -2.0      |
|        |        |             |            |          |       |              |           | STBLUE 113 | P     | ERLGELB          |             | 55.9     | 16.5        | -39.4     |
|        |        |             |            |          |       |              |           | STBLUE 199 | Ν     | IETALLIC-ADDITIV |             | 72.0     | 47.8        | -25.0     |
|        |        |             |            |          |       |              |           | STBLUE 184 | 8     | LAUTONER         |             | 14.3     | 7 16.6      | 1.9       |
|        |        |             |            |          |       |              |           | STBLUE 136 | s     | ILBERDOLLAR      |             | 23.      | 26.2        | 3.0       |
|        |        |             |            |          |       |              |           | STBLUE 157 | B     | RILLANTGELB      |             | 1.9      | 5 1.7       | 0.2       |
|        |        |             |            |          |       |              |           | STBLUE 181 | v     | VEISSTONER       |             | 3.1      | 0.8         | -2.9      |
|        |        |             |            |          |       |              |           | STBLUE 164 | B     | RILLANTMARON     |             | 1.4      | 1.5         | 0.1       |
|        |        |             |            |          |       |              |           |            |       |                  |             |          |             | L         |

#### 「スペクトロ」→「エクステンディドシェーディング」検索結果の画面には履歴が表示されます。

<mark>エクステンディドシェーディングも3ヒットまでを推奨しています。それ以上続けても結果は1~3ヒットまでとほぼ同じです。</mark> 「作業ダイアログ」を「ON」にして「作業の参照」にカラーコードや管理番号などを入力しておくと、更に検索しやすくなります。

| <u>الم</u> ٢٥/٤ الم |                          | x        |
|---------------------|--------------------------|----------|
|                     |                          |          |
|                     |                          |          |
|                     | ОК                       | <u>~</u> |
|                     | -1/12/2017 11.10 /01     | 2        |
| 1                   | OK<br>1/12/2017 11:52 AM | 2        |
| 2                   | OK<br>1/12/2017 11:51    | 包        |

#### 3.3 その他の機能

エクステンディドシェーディングにて結果の確認や前のヒットの配合を表示したり保存することができます。

### 「スペク<u>トロ」→「エ</u>クステンディドシェーディング」→「検索画面にて検索アイコンをクリックし、確認したいデータを選択します。

| €<br>⊅5- Z^° 2H0  | い<br>製品配合   | の<br>個人データ | <b>ー</b><br>ルーツ |        | E   | →保存                        |   |
|-------------------|-------------|------------|-----------------|--------|-----|----------------------------|---|
| 検索                |             |            | 75-名            |        | fx  | →配合の画面へ                    |   |
| エクステンテ            | *1ト*シェーテ*1ン | ידי        | ミキリー            |        |     |                            |   |
| ✔ メーカー名           | ~           | カラーコート     |                 | カラー名   |     | パネル番号                      |   |
| <b> </b>          | テ゛ィンク゛      |            |                 |        |     |                            | × |
|                   |             |            |                 |        |     |                            |   |
| o                 |             |            |                 |        | -t/ | ок <del>с</del>            | 2 |
| Match value<br>結果 |             |            |                 | 93.8 % |     | f f                        | × |
| - 1               |             |            |                 |        | -4/ | ок<br>12/2017 11:50 мм — 🥞 | 2 |
| Match value<br>結果 |             |            |                 | 92.9 % |     | E f                        | × |
| 2                 |             |            |                 |        | A1  | OK                         | 2 |
| Match value       |             |            |                 |        |     | E f                        | × |
| 結果                |             |            |                 | 94.1 % |     |                            |   |